## Kontrola docházky žáků

 Přihlásíte se do aplikace v mobilním telefonu a kliknete na logo Bakalářů. Tím se dostanete do webové aplikace.

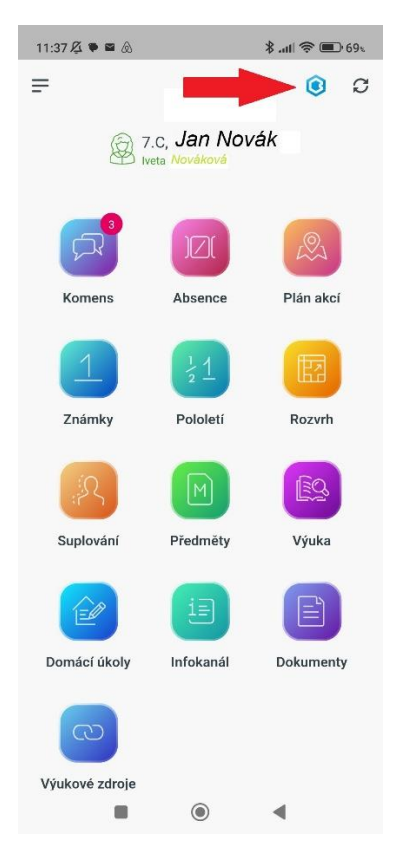

 Zelená fajfka znamená, že je žák ve škole.

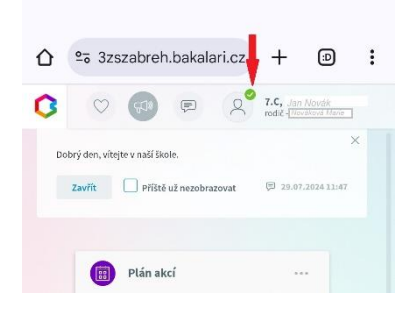

 Poklud potřebujete vidět čas příchodu / odchodu do školy, kliknete na barevnou ikonu Bakaláři a vyberete:
Přístupový systém.

| 3        | BAKALÁŘI             |     | )   | 2       | 2        | 7.C, Jan<br>rodič (Nov | Novák<br>álové Mane |  |
|----------|----------------------|-----|-----|---------|----------|------------------------|---------------------|--|
| බ        | »<br>Müj přehled     |     | Ť.  |         |          |                        | ×                   |  |
| 1        | Klasifikace          | >   | obr | azovat  |          | P 29.07.               | 2024 11:47          |  |
| 2        | Výuka                | >   |     |         |          |                        |                     |  |
| 滬        | Osobní údaje         | >   |     |         |          |                        |                     |  |
| <u>_</u> | Plán akcí            |     | a   | P8      | So       | (Nc)                   |                     |  |
| -        | Průběžná absence     |     | 5   | 7       | 8        | 9                      |                     |  |
| 2        | Komens               | >   | 3   | 14      | 15<br>•• | 16                     |                     |  |
| 0        | Dokumenty            |     | :0  | 21<br>• | 22       | 23                     |                     |  |
| P        | Poradna              | >   |     | ••      |          |                        |                     |  |
| Ì        | Vzdělávací materiály |     | -   |         |          |                        |                     |  |
| ()<br>() | Přístupový systém    | her | <   | -       |          | •••                    |                     |  |
| R        | Nástroje             | >   | ra  | JeM     | Ze7C     | 7:55 - 8:40            |                     |  |
| ?)       | O aplikaci           | >   |     | ZbJ     | 9.0      | 9:50 - 10:3            | 5                   |  |
|          |                      |     |     | Jos     | Tv1      | 10:45 - 11:            | 30                  |  |
|          |                      |     |     | Žal     | uEy      | 12:35 - 13:            | 20                  |  |
|          |                      |     |     |         |          |                        |                     |  |

 Čas příchodu / odchodu ze školy se zobrazí asi takto...

Opět platí, pokud je u žáka zelená fajfka, je žák ve škole (případně se "neodčipl"...)

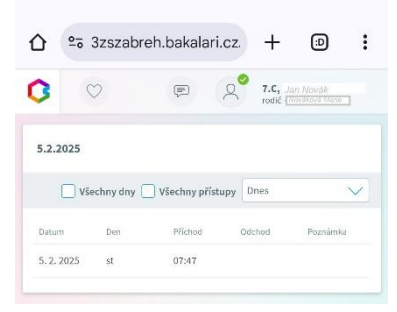